## SCRUTINIO: ISTRUZIONI PER LA COMPILAZIONE DEL VERBALE

- 1. Il verbale, accessibile al solo coordinatore di classe, si apre selezionando, dal menu, la voce "Stampe Scrutini Nome Classe – Integrazione scrutinio" > "Verbale"
- 2. NN.BB. non bisogna iniziare a compilare il verbale prima della conclusione delle operazioni di scrutinio: se prima di procedere all'importazione automatica nel verbale dei dati dello scrutinio, infatti, si è già iniziata la compilazione, l'operazione di "ricarica" azzera tutte le variazioni apportate al testo in precedenza.

Qualora il verbale venga comunque aperto prima dell'importazione dei dati di scrutinio, <mark>non</mark> cancellare mai o rettificare, per nessuna ragione, le parti di testo comprese fra parentesi quadre, corrispondenti appunto alle sezioni del verbale in cui il sistema colloca i dati importati.

3. La prima operazione da compiere è, appunto, l'importazione automatica dei dati dello scrutinio, che si effettua cliccando sul pulsante "ricarica"; scorrendo il verbale si potrà verificare l'avvenuta importazione del prospetto contenente gli esiti valutativi definiti nel corso dello scrutinio

| B I U ■ 14 · A · Ⅲ Ⅲ Ξ Ξ · A Stampa CRicarica r ~                                                                                                    |  |
|----------------------------------------------------------------------------------------------------|--|
| Verbale delle operazioni di scrutinio finale classe 1BLLI                                                                                                    |  |
| Il giorno Domenica 07 del mese di Giugno dell'anno 2020 nell'aula del LICEO STATALE VERONICA<br>GAMBARA alle ore 15:08 si è riunito il Consiglio della Classe 1BLLI, con la sola presenza dei docenti, per trattare il<br>seguente argomento posto all'ordine del giorno:<br>• Operazioni di scrutinio finale dell'a.s. 2019/20 |  |
| Fanno parte del consiglio di classe i seguenti professori:                                                                                                    |  |

- 4. Procedere alla compilazione tenendo conto delle seguenti indicazioni:
  - a. se il verbale, come è necessario, viene aperto dopo la conclusione delle operazioni di scrutinio, occorre correggere l'ora di inizio della seduta;
  - b. qualora si compia un errore di digitazione, niente panico: utilizzare i due pulsanti posti all'estremità destra della barra dei comandi (freccia indietro: "annulla"; freccia avanti: "ripristina");
  - c. verificare che l'elenco dei presenti sia corretto, tenendo presente che devono sempre essere aggiunti i nominativi dei docenti di Conversazione lingua straniera, che non vengono mai importati, e, in qualche caso, dei docenti di Esecuzione e interpretazione; per aggiungere righe collocare il cursore nella riga soprastante, cliccare con il tasto destro del mouse e selezionare l'icona "aggiungi riga";

## Codice AOO BSPM020005 - REGISTRO PROTOCOLLO - 0007762 - 23/08/2021 - A 1 - U

Avv. 321 Allegato 4

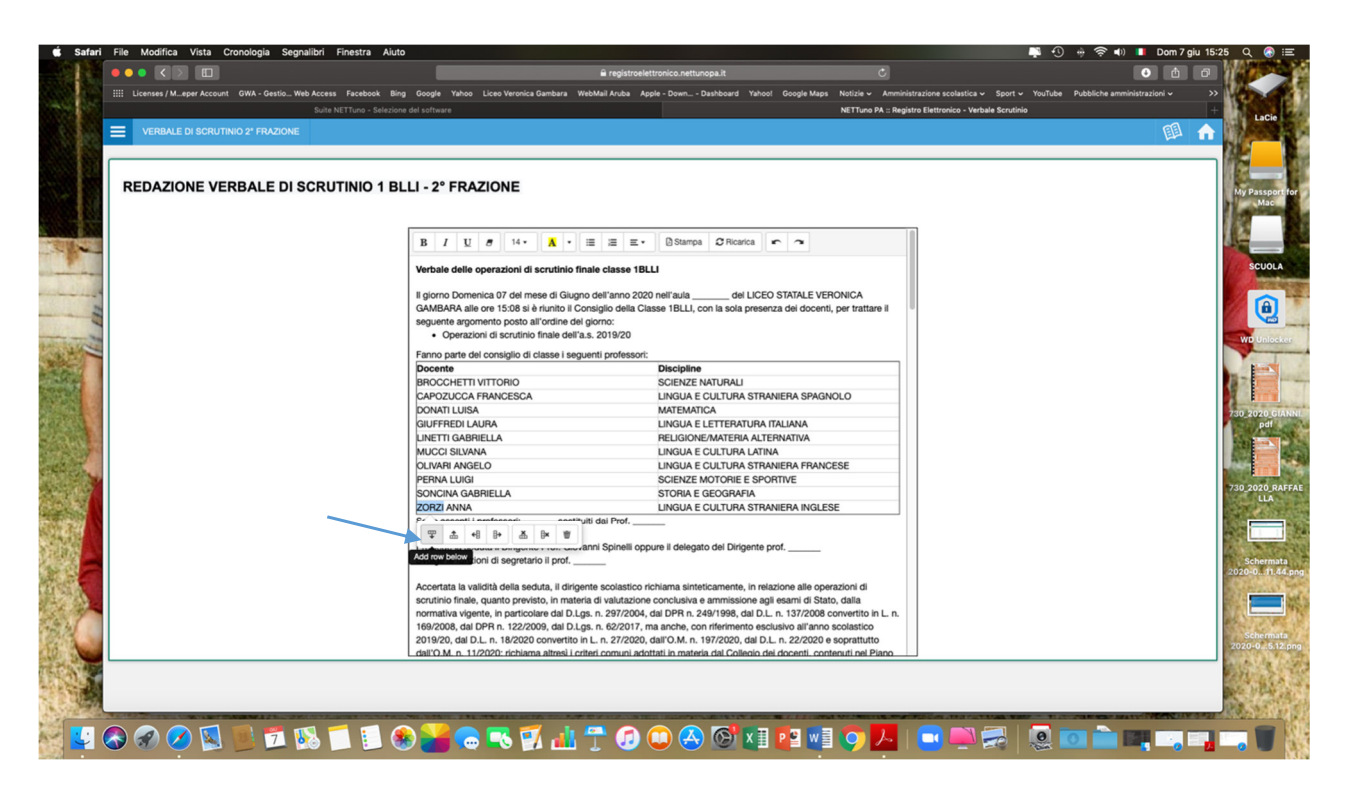

 d. se figurano in elenco nominativi di docenti non più facenti parte del consiglio (ad es. docenti a TD cessati dall'incarico), cancellare la riga corrispondente: posizionare il cursore sulla riga da cancellare, cliccare con il tasto destro del mouse e selezionare l'icona "elimina riga";

| VERBALE DI SCRUTINIO 2ª ERAZIONE |                                                           |                                                                     | -               | লহা 🛆 |
|----------------------------------|-----------------------------------------------------------|---------------------------------------------------------------------|-----------------|-------|
| VERBALE DI SCRUTINIO 2 PRAZIONE  |                                                           |                                                                     |                 | 11 HH |
|                                  |                                                           |                                                                     |                 |       |
| REDAZIONE VERBALE DI SCRUTINIO 1 | BLLI - 2° FRAZIONE                                        |                                                                     |                 |       |
|                                  |                                                           |                                                                     |                 |       |
|                                  |                                                           |                                                                     | 10              |       |
|                                  | B I U 8 14 · A ·                                          | ≣ ﷺ ≝ • ③Stampa \$CRicarica r ~                                     |                 |       |
|                                  | Verbale delle operazioni di scrutinio fi                  | nale classe 1BLLI                                                   |                 |       |
|                                  |                                                           |                                                                     |                 |       |
|                                  | Il giorno Domenica 07 del mese di Giugr                   | no dell'anno 2020 nell'aula del LICEO STATALE VERON                 | ICA             |       |
|                                  | seguente argomento posto all'ordine del                   | i giorno:                                                           | uallale ii      |       |
|                                  | <ul> <li>Operazioni di scrutinio finale dell'a</li> </ul> | a.s. 2019/20                                                        |                 |       |
|                                  | Fanno parte del consiglio di classe i seg                 | uenti professori:                                                   |                 |       |
|                                  | Docente                                                   | Discipline                                                          |                 |       |
|                                  | BROCCHETTI VITTORIO                                       | SCIENZE NATURALI                                                    |                 |       |
|                                  | CAPOZUCCA FRANCESCA                                       | LINGUA E CULTURA STRANIERA SPAGNOLO                                 |                 |       |
|                                  | DONATI LUISA                                              | MATEMATICA                                                          |                 |       |
|                                  | GIUFFREDI LAURA                                           | LINGUA E LETTERATURA ITALIANA                                       |                 |       |
|                                  | LINETTI GABRIELLA                                         | RELIGIONE/MATERIA ALTERNATIVA                                       |                 |       |
|                                  | MUCCI SILVANA                                             | LINGUA E CULTURA LATINA                                             |                 |       |
|                                  | OLIVARI ANGELO                                            | LINGUA E CULTURA STRANIERA FRANCESE                                 |                 |       |
|                                  | PERNA LUIGI                                               | SCIENZE MOTORIE E SPORTIVE                                          |                 |       |
|                                  | SONCINA GABRIELLA                                         | STORIA E GEOGRAFIA                                                  |                 |       |
|                                  |                                                           | LINGUA E CULTURA STRANIERA INGLESE                                  |                 |       |
|                                  |                                                           | Jiti dai Prot.                                                      |                 |       |
|                                  | • m *8 8* m 8* 9                                          | anni Sninelli onnure il delegato del Dirigente prof                 |                 |       |
|                                  | Svolge le funzioni di Delete row prof.                    |                                                                     |                 |       |
|                                  |                                                           |                                                                     |                 |       |
|                                  | Accertata la validità della seduta, il dirige             | ente scolastico richiama sinteticamente, in relazione alle operazio | oni di          |       |
|                                  | scrutinio finale, quanto previsto, in mate                | ria di valutazione conclusiva e ammissione agli esami di Stato, d   | alla            |       |
|                                  | normativa vigente, in particolare dal D.L                 | gs. n. 297/2004, dal DPR n. 249/1998, dal D.L. n. 137/2008 conv     | ertito in L. n. |       |
|                                  | 169/2008, dal DPR n. 122/2009, dal D.L                    | gs. n. 62/2017, ma anche, con riferimento esclusivo all'anno sco    | lastico         |       |
|                                  | 2019/20, dal D.L. n. 18/2020 convertito                   | in L. n. 27/2020, dall'O.M. n. 197/2020, dal D.L. n. 22/2020 e sop  | prattutto       |       |
|                                  | L. dall'O.M. n. 11/2020: richiama altresì i cr            | iteri comuni adottati in materia dal Collegio dei docenti, contenu  | ti nel Piano    |       |
|                                  |                                                           |                                                                     |                 |       |
|                                  |                                                           |                                                                     |                 |       |

e. riportare il nominativo di chi presiede e di chi funge da segretario, eliminando le parti che non interessano; se è presente il dirigente scolastico, si indica quale segretario il coordinatore; se presiede il coordinatore, si indica come segretario chi ricopre ordinariamente tale compito; resta comunque a carico del coordinatore la compilazione del verbale;

- f. dall'elenco degli allegati va cancellato "nomine dei commissari ad acta", salvo nel caso in cui siano effettivamente e motivatamente presenti uno o più docenti che ne sostituiscono altri;
- g. va indicata l'ora di conclusione delle operazioni di verbalizzazione.
- 5. Verificare che l'elenco dei docenti in calce al verbale riporti correttamente tutti i nominativi: procedere esattamente come ai punti 4.c e 4.d.
- 6. Il verbale è concluso e il salvataggio è automatico, nel momento in cui si passa ad altra schermata.

## SCRUTINIO: OPERAZIONI CONCLUSIVE, SUCCESSIVE ALLA CHIUSURA DEL VERBALE

7. Una volta conclusa l'operazione di compilazione del verbale, occorre tornare alla schermata principale e cliccare sul pulsante "UFFICIALIZZA".

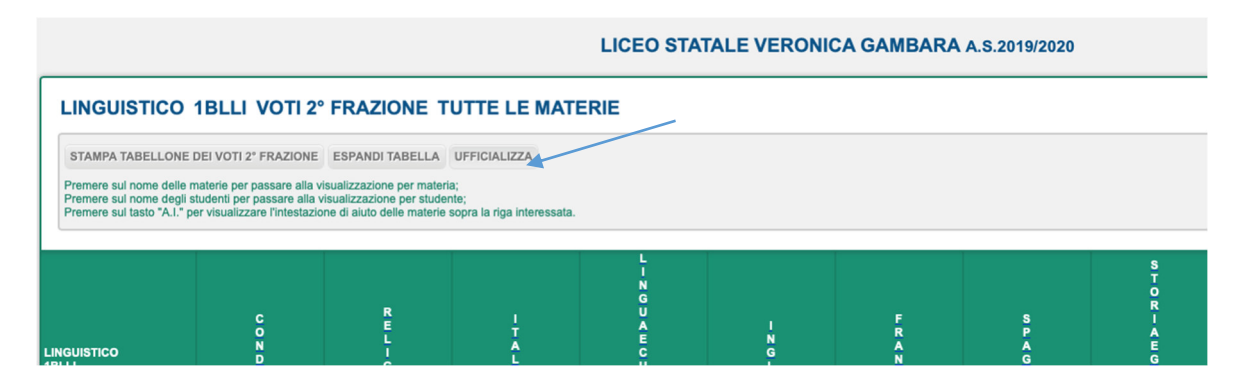

8. Dal menu principale selezionare la voce "Firme".

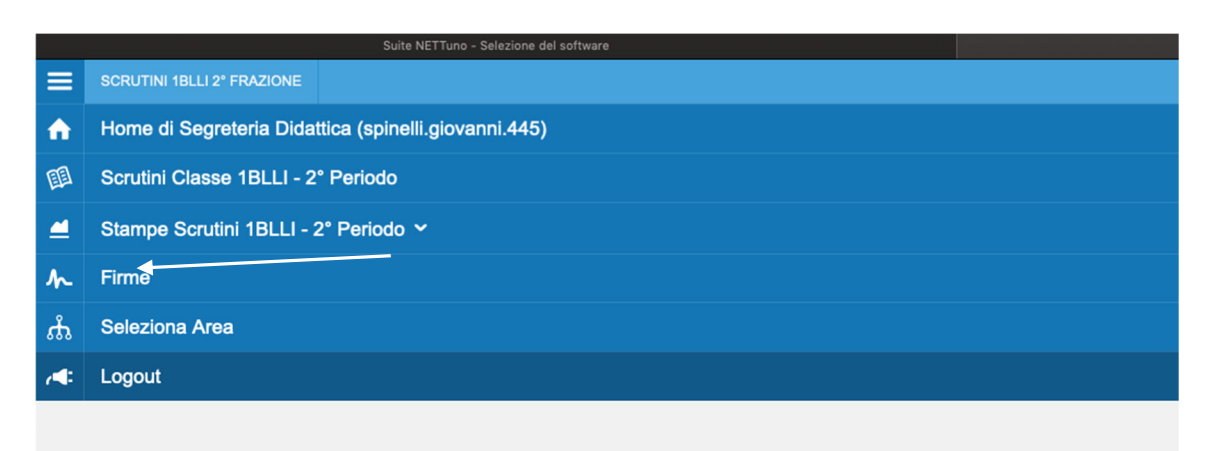

9. Nella schermata che compare selezionare nel menu a tendina la voce "Tabellone dei voti" e poi attivare il pulsante "Tutti".

## Codice AOO BSPM020005 - REGISTRO PROTOCOLLO - 0007762 - 23/08/2021 - A 1 - U

Avv. 321 Allegato 4

| FIRME 2                            | FRAZIONE                                                                     |                              |                          |   |                           | 🕮 🏫 |
|------------------------------------|------------------------------------------------------------------------------|------------------------------|--------------------------|---|---------------------------|-----|
|                                    |                                                                              |                              |                          |   |                           |     |
| RICHIES                            | TA E VISUALIZZAZIO                                                           | ONE FIRME CONSIGLIO DI CLAS  | SSE 5 BLLI - 2° FRAZIONE | = |                           |     |
| Lo scrutinio risu<br>Selezionare d | ta ufficializzato in data 03.06.2020 16:<br>ocumento per il quale richiedere | 22:57                        |                          |   |                           |     |
| RICHIESTA                          |                                                                              |                              |                          |   |                           |     |
| INVIATA                            | RUOLO                                                                        | NOMINATIVO                   |                          |   | FIRMA                     |     |
|                                    | TUTTI                                                                        |                              |                          |   |                           |     |
|                                    | Dirigente                                                                    | Prof. Giovanni Spinelli      |                          |   |                           |     |
|                                    | Docente                                                                      | BELLIZZI ANTONELLA           |                          |   | 4- 03/06/2020 19:15       |     |
|                                    | Docente                                                                      | OLIVARI ANGELO               |                          |   | 4- 03/06/2020 17:04       |     |
|                                    | Docente                                                                      | BROCCHETTI VITTORIO          |                          |   | <b>№ 03/06/2020 18:23</b> |     |
|                                    | Docente                                                                      | DONATI LUISA                 |                          |   | 4- 03/06/2020 17:07       |     |
|                                    | Docente                                                                      | GIMENEZ-ANTOLIN PURIFICACION |                          |   | 4- 03/06/2020 16:36       |     |
|                                    | Docente                                                                      | GRAMANO FRANCO               |                          |   | A. 03/06/2020 17:29       |     |
|                                    | Docente                                                                      | LINETTI GABRIELLA            |                          |   | A- 03/06/2020 18:47       |     |
|                                    | Docente                                                                      | MONTAGNOLI ENRICO            |                          |   | A. 03/06/2020 16:55       |     |
|                                    | Docente                                                                      | PELIZZARI MARIACRISTINA      |                          |   | A. 03/06/2020 17:46       |     |
|                                    | Docente                                                                      | PINSON MARIE FRANCE          |                          |   | A- 03/06/2020 17:48       |     |
|                                    | Docente                                                                      | SONCINA GABRIELLA            |                          |   | <b>4</b> 03/06/2020 17:22 |     |
|                                    | Docente                                                                      | ZORZI ANNA                   |                          |   | A 03/06/2020 17:07        |     |
|                                    | Docente                                                                      | CAPOZZI ANGELA               |                          |   | A- 03/06/2020 16:45       |     |

- 10. Si attiveranno i pulsanti verdi in corrispondenza di tutti i nominativi; NN.BB: se nell'elenco comparissero nominativi di docenti non più facenti parte del consiglio di classe, disabilitare manualmente i pulsanti verdi in corrispondenza dei nominativi; lo stesso vale per il nominativo del dirigente scolastico <u>qualora non sia intervenuto alla seduta</u>.
- 11. Ripetere l'operazione dopo aver selezionato, dal menu a tendina, la voce "Verbale", replicando i passaggi successivi indicati ai punti 9 e 10.
- 12. A questo punto tutti i docenti avranno ricevuto sui rispettivi account Nettuno l'invito a procedere alla firma elettronica: ciascuno deve accedere al proprio account (<u>NN.BB: se il docente era già entrato in precedenza in Nettuno, deve uscire e rientrare</u>); nella prima schermata, nell'area "Comunicazioni" vedrà la scritta in caratteri rossi "Attenzione: richieste firme": cliccando avrà accesso all'elenco delle firme da apporre (di norma due per ciascuno scrutinio); cliccando in successione su entrambe il link dovrebbe sparire o da verde divenire bianco, segno che la firma è stata apposta.
- 13. Il coordinatore, prima che i docenti abbandonino la seduta, deve verificare che tutti abbiano apposto le firme: deve uscire dalla schermata "Firme" e poi rientrarvi: se tutti hanno firmato, tutti i pulsanti risultano bianchi (ignorare quello del dirigente scolastico, che risulta sempre verde) e nella colonna a destra di ciascun nominativo figurano il giorno e l'ora in cui il docente ha firmato; le stampigliature delle firme elettroniche compariranno in calce al Tabellone dei voti e al Verbale (anteprima cliccando l'icona blu in alto a destra).

| RICHI                     | ESTA E VISUALIZZ                                                         | 5 BLLI - 2° FRAZIONE    |       |  |
|---------------------------|--------------------------------------------------------------------------|-------------------------|-------|--|
| Lo scrutinio<br>Seleziona | risulta ufficializzato in data 03.06.2<br>re documento per il quale rich |                         | L     |  |
| RICHIES<br>INVIATA        | TA<br>RUOLO                                                              | NOMINATIVO              | FIRMA |  |
|                           | τυττι                                                                    |                         |       |  |
|                           | Dirigente                                                                | Prof. Giovanni Spinelli |       |  |

14. A questo punto il coordinatore può dichiarare chiusa la seduta e deve avvertire la segreteria didattica (nel corso degli scrutini è sempre a disposizione un assistente amministrativo dell'ufficio alunni), che procederà a estrarre da Nettuno tutti i documenti prodotti in sede di scrutinio, a protocollarli e a porli alla firma digitale del dirigente scolastico.